美らネット 24 先物・オプション取引「J-Trader」 1 1. 建玉・証拠金画面

## 11. 建玉·証拠金画面

■画面の説明

(ご注意) 2014 年 3 月 24 日デリバティブ市場統合以降、"大証" は"JPX"に表示が変更されています。

建玉画面では、以下の内容を確認することができます。

| 🚾 ዕインドウ 1                      |                                              |                                  |                                |               |                   |             |                                |                |                                         |  |
|--------------------------------|----------------------------------------------|----------------------------------|--------------------------------|---------------|-------------------|-------------|--------------------------------|----------------|-----------------------------------------|--|
| 銘柄情報 マトリックス ステータス 建玉 レポート 取引に, |                                              |                                  |                                |               |                   |             |                                |                |                                         |  |
| ⊞合計                            | 建玉:有り                                        | (1)  (2)                         | 2) (3)                         | <b>(4</b> )   | (5)               | <b>(6</b> ) | (7)                            | ANDOT          | EST - 9                                 |  |
|                                | 合計損益:-1188000.00                             | . 1 73-1                         |                                |               | 三丁切 八 井井          | て加入球支支      | 三丁切 八 元七百                      |                | <b>Th</b> ( <b>T</b> )                  |  |
|                                | ▲ 11年3月 11年3月                                | ット建士<br>+4 105                   | 平均 旦近価格<br>37.5                | -2620000 00   | 計拠金州<br>324000 00 | 止拠金残同半      | <b>証拠</b> 金%                   |                | エクイティ                                   |  |
|                                | 大証 \ NK225 \ 11年6月                           | +6 106                           | 00.0                           | -1860000.00   | 324000.00         |             |                                | 1944000.00     |                                         |  |
|                                | 大証 \ NK225M \ 11年3月                          | 0                                | 0.0                            | 673500.00     | 32400.00          |             |                                | 0.00           |                                         |  |
|                                | , 大証 \ NK225M \ 11年5月<br>大証 \ NK225M \ 11年6日 | -18 137                          | 53.6<br>20.0                   | 3113500.00    | 32400.00          |             |                                | 583200.00      |                                         |  |
|                                | · .                                          | +7                               | 20.0                           | -1188000.00   | 52400.00          | 67.48       | 11405144.0                     | 4309200.00 1   | 5714344.00                              |  |
|                                | 約定                                           |                                  |                                | 2 LAU -       | *                 |             |                                |                |                                         |  |
|                                | 約定ID 注文ID                                    |                                  |                                | 枚数            | 価格                | 約定日時        |                                | 受付日時           | 1                                       |  |
|                                |                                              |                                  |                                |               |                   |             |                                |                |                                         |  |
|                                |                                              |                                  |                                |               |                   |             |                                |                |                                         |  |
|                                |                                              |                                  |                                |               |                   |             |                                |                |                                         |  |
|                                | えット建玉                                        | 1日 女 保                           | 右の建玉                           | 数を実  に        | ** 冒              | いが「ㅗ」       | で 高い                           | が「―」です         |                                         |  |
|                                | ホノロモエ                                        |                                  |                                |               |                   |             | C、9697                         |                |                                         |  |
|                                |                                              | (例)+                             | (例)+20は20枚ロング、-10は10枚のショート     |               |                   |             |                                |                |                                         |  |
|                                |                                              |                                  |                                |               |                   |             |                                |                |                                         |  |
|                                |                                              | (注) 3                            | まって                            | からけ直ち         | 主発注す              | マントリー       | できません                          | 4              |                                         |  |
|                                |                                              |                                  |                                |               | 又元/二 7            |             |                                |                |                                         |  |
| (2)                            | 半均                                           | 建玉の                              | 半均価格                           | を表します         | 「。翌取              | 引日へ持        | ち越しい                           | オーバーナイ         | トルた建玉                                   |  |
|                                |                                              | は前日の                             | の清算値                           | で表示しる         | ます。               |             |                                |                |                                         |  |
| 3                              | <b>直近価</b> 格                                 | リアルな                             | イム価格                           | マナ            |                   |             |                                |                |                                         |  |
| 0                              |                                              |                                  |                                |               |                   |             |                                |                |                                         |  |
| <b>(4</b> )                    | 谷計預益                                         | 「評価預                             | 「台」とう                          | <b>ξ</b> 垷預益」 | の合計               | 観です。        |                                |                |                                         |  |
|                                |                                              |                                  |                                |               |                   |             |                                |                |                                         |  |
|                                | 【評価損益】                                       |                                  |                                |               |                   |             |                                |                |                                         |  |
|                                |                                              |                                  |                                |               |                   |             |                                |                |                                         |  |
|                                |                                              | ての時                              | ての時点での建立を現住の単近価格で評価した損益を表示しより。 |               |                   |             |                                |                |                                         |  |
|                                | ・ 直近の値段が付いていないときは、前日の清算値(当日の基<br>います。        |                                  |                                |               |                   |             | 「準値)を使                         |                |                                         |  |
|                                |                                              |                                  |                                |               |                   |             |                                |                |                                         |  |
|                                |                                              |                                  |                                |               |                   |             | へ連結店も                          |                |                                         |  |
|                                |                                              | ・「平均」に則日の清昇삩か入つている場合、則日の清昇値を基に計算 |                                |               |                   |             |                                |                |                                         |  |
|                                |                                              | するため、お客様の建玉の建値を基準とした数値とは異なります。(前 |                                |               |                   |             |                                |                |                                         |  |
|                                | 日本までの建玉の建値は差らえット?4「資産昭会」とい「失物。00             |                                  |                                |               |                   |             |                                | <b>Ⅰ・</b> OP建玉 |                                         |  |
|                                |                                              |                                  |                                |               |                   |             | <b>972, 122 7</b> 111 <b>2</b> |                |                                         |  |
|                                |                                              | - F                              | 「」でご見                          | 1500          |                   |             |                                |                |                                         |  |
|                                |                                              |                                  |                                |               |                   |             |                                |                |                                         |  |
|                                |                                              | 【実現措                             | 益】                             |               |                   |             |                                |                |                                         |  |
|                                |                                              |                                  |                                |               |                   |             |                                |                |                                         |  |
|                                |                                              | ヨロの                              | 元貝によ                           | ッ夫呪した         | 損益で               | 衣示しより       | •                              |                |                                         |  |
|                                | ↓ 「平均」に前日の清算値が入っている場合、前日の清算値を基は              |                                  |                                |               |                   |             |                                | 「基に実現          |                                         |  |
|                                |                                              | 捕益を計算するため、お客様の建玉の確値を基準とした実現損益の数  |                                |               |                   |             |                                |                |                                         |  |
|                                |                                              |                                  |                                |               |                   |             | - 12 22 -                      |                | · • • • • • • • • • • • • • • • • • • • |  |
|                                |                                              | 122                              | は異なり                           | より。           |                   |             |                                |                |                                         |  |

美らネット 24 先物・オプション取引「J-Trader」

11. 建玉・証拠金画面

| 5  | 証拠金/枚     | 1枚当り必要証拠金枚数です。(SPAN証拠金に当社所定の掛け目を掛け              |  |  |  |  |
|----|-----------|-------------------------------------------------|--|--|--|--|
| 6  |           | た顔です。)<br>  次の⑦「証拠金残高」÷(④「合計損益」+⑨「エクイティ」)の割合です。 |  |  |  |  |
| -  |           | これがマイナスになると証拠金余力不足となります。                        |  |  |  |  |
|    |           | 翌取引日の正午12時までに追加証拠金の差入れが必要か否かについて                |  |  |  |  |
|    |           | は、翌日午前6時30分以降に美らネット24「資産照会」「余力情報」にてご            |  |  |  |  |
|    |           | 確認いただく必要があります。                                  |  |  |  |  |
| 7  | 証拠金残高(正味  |                                                 |  |  |  |  |
|    | の証拠金余力)   | わします。                                           |  |  |  |  |
|    |           | <br>  美らネット24取引画面上の先物・オプション証拠金→預り金(保証金)への       |  |  |  |  |
|    |           | 振替余力上は余裕があっても、各取引日のJ-Traderの「証拠金残高」がマ           |  |  |  |  |
|    |           | イナスの場合は振替出金を認めません。(受付を当社にてキャンセルしま               |  |  |  |  |
|    |           | す。)                                             |  |  |  |  |
|    |           |                                                 |  |  |  |  |
|    |           | 計算式は以下の通りです。                                    |  |  |  |  |
|    |           | 証拠金残高=当取引日開始時点の証拠金現金残高(前取引日末の値洗                 |  |  |  |  |
|    |           | い損益含む) ± 当日の損益(上記④の合計損益)                        |  |  |  |  |
|    |           | 土 当日の入出金                                        |  |  |  |  |
|    |           | - 必要証拠金総額(次の⑧支払済証拠金)                            |  |  |  |  |
|    |           |                                                 |  |  |  |  |
| 8  | 支払済証拠金    | 銘柄毎に、1枚当り必要証拠金に、約定済みの建玉枚数だけでなく、未約               |  |  |  |  |
|    |           | 定注文も考慮した上での建枚数を乗じた金額です。                         |  |  |  |  |
| 9  | エクイティ     | 前取引日開始時点の証拠金現金残高(前取引日末の値洗い損益含む)に                |  |  |  |  |
|    | (リアルタイム価格 | 当取引日の合計損益(評価損益と実現損益の合計額)を加減した金額                 |  |  |  |  |
|    | での証拠金残高)  |                                                 |  |  |  |  |
| 10 | 建玉の詳細     | 「建玉」画面の下段にて、上段で銘柄を選択した分について当日の約定結               |  |  |  |  |
|    |           | 果の詳細を表示することができます。                               |  |  |  |  |
|    |           | 表示されていない場合は、下記をクリックしてください。                      |  |  |  |  |
|    |           | <mark>合計:</mark><br>▲<br>◆約定                    |  |  |  |  |
|    |           |                                                 |  |  |  |  |